## U.PORTO UPdigital

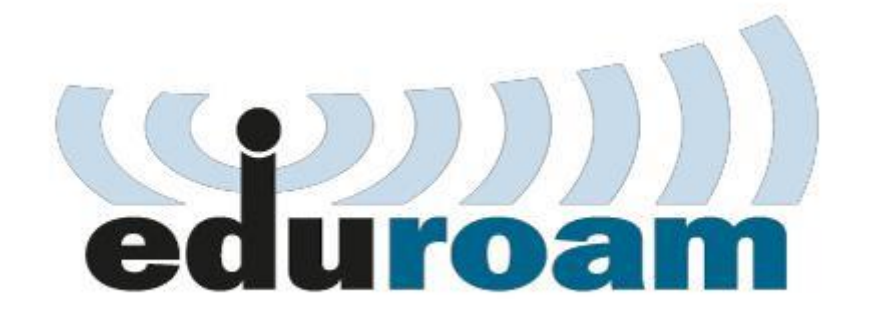

# Guia para configurar a rede eduroam

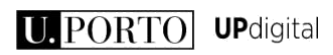

#### Índice

| Configuração Windows 10 | 2  |
|-------------------------|----|
| Configuração Windows 7  | 6  |
| Configuração MAC        | 15 |
| Configuração Android    | 18 |

A autenticação na rede Eduroam da UP é feita recorrendo às credenciais de acesso ao Sigarra, pelo que **sempre que alterar a password de aceso ao Sigarra terá de reconfigurar todos os seus dispositivos**.

De seguida é apresentada a forma como pode (re)configurar o seu sistema operativo

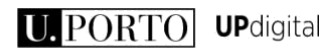

## Configuração Windows 10

Garanta que não existem credenciais antigas armazenadas eliminando o perfil eduroam. Para tal corra o comando netsh wlan delete profile name=eduroam

Localize a linha de comandos (cmd)

| $\equiv$ | ŗ      | ŝ                | ß       |      |  | 11 |
|----------|--------|------------------|---------|------|--|----|
| ŵ        | Best m | atch             |         |      |  |    |
| ۵        | C:\    | Comma<br>Desktop | app     | ompt |  |    |
|          |        |                  |         |      |  |    |
|          |        |                  |         |      |  |    |
|          |        |                  |         |      |  |    |
|          |        |                  |         |      |  |    |
|          |        |                  |         |      |  |    |
|          |        |                  |         |      |  |    |
|          |        |                  |         |      |  |    |
|          |        |                  |         |      |  |    |
|          | 📕 Se   | earch my         | / stuff |      |  |    |
|          | cmd    |                  |         |      |  |    |

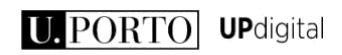

Execute o comando

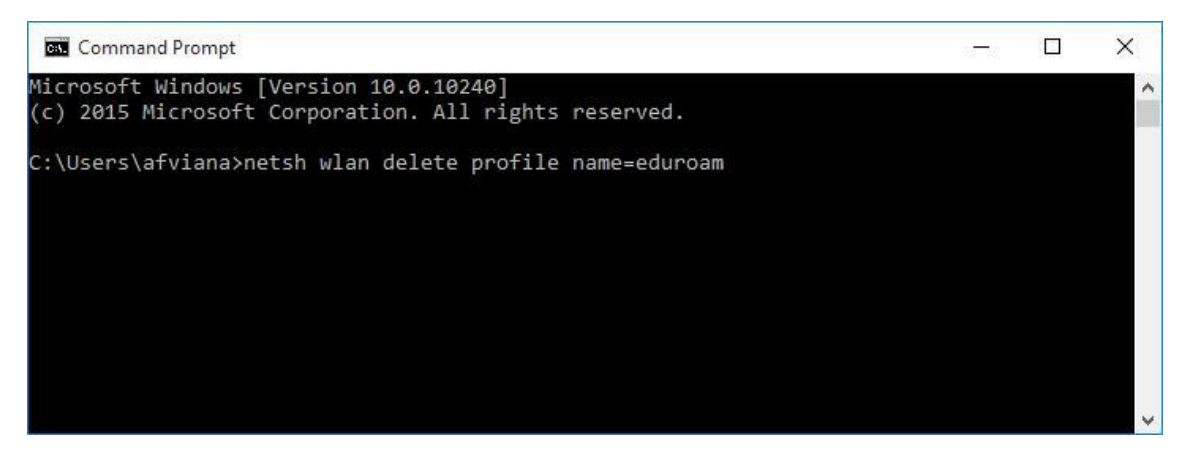

Após executar poderá confirmar o resultado da remoção do perfil eduroam

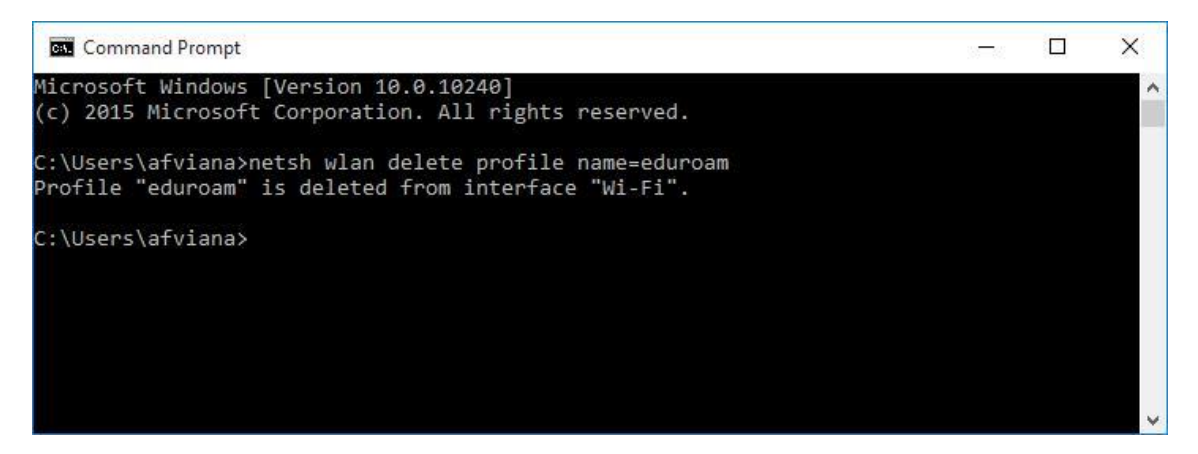

No canto inferior direito aceda ao icon da rede, selecione a rede "eduroam" e clique em "connect"

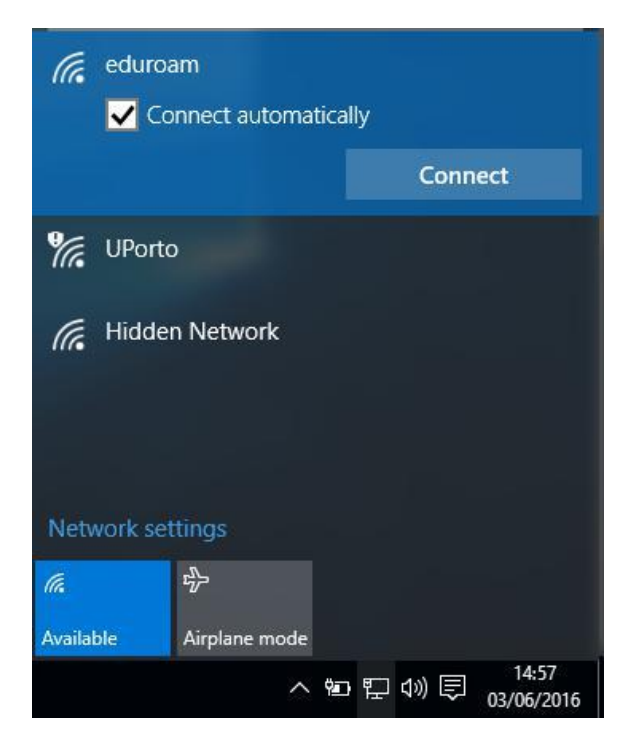

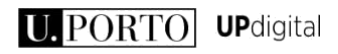

Introduza as credenciais de acesso ao sigarra e clique em "ok"

- a. Nome de utilizador : <login\_SIGARRA>@instituição.up.pt ( exemplo: up201599999@fep.up.pt ) b. Palavra-passe: **<palavra-passe\_SIGARRA>**

| ← Settings           | *- 🗆 ×                            |
|----------------------|-----------------------------------|
| K NETWORK & INTERNET | Find a setting                    |
| Wi-Fi                | Wi-Fi                             |
| Airplane mode        | On On                             |
| Data usage           |                                   |
| VPN                  | Enter your user name and password |
| Dial-up              | up201599999@fep.up.pt             |
| Ethernet             | •••••                             |
| Proxy                | Connect using a certificate       |
|                      | OK Cancel                         |

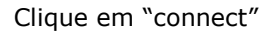

| ← Settings           | ** - 🗆 X                                                                                                  |
|----------------------|----------------------------------------------------------------------------------------------------|
| K NETWORK & INTERNET | Find a setting $P$                                                                                        |
| Wi-Fi                | Ŵi-Fi                                                                                                    |
| Airplane mode        | On On                                                                                                    |
| Data usage           | eduroam                                                                                                   |
| VPN                  | Continue connecting?                                                                                      |
| Dial-up              | If you expect to find eduroam in this location, go<br>ahead and connect. Otherwise, it may be a different |
| Ethernet             | network with the same name.                                                                               |
| Ргоху                | Show certificate details                                                                                  |
|                      | Connect Cancel                                                                                            |

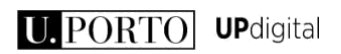

Poderá confirmar o estado da ligação

| ← Settings           |                       |                | ↔ _   |       | × |
|----------------------|-----------------------|----------------|-------|-------|---|
| K NETWORK & INTERNET |                       | Find a setting |       |       | ٩ |
| Wi-Fi                | Wi-Fi                 |                |       |       |   |
| Airplane mode        | On                    |                |       |       |   |
| Data usage           |                       |                |       |       |   |
| VPN                  | Connected             |                |       |       |   |
| Dial-up              |                       |                | Disco | nnect | 1 |
| Ethernet             | UPorto                |                |       |       |   |
| Ргоху                | Hidden Network        |                |       |       |   |
|                      | Advanced options      |                |       |       |   |
|                      | Manage Wi-Fi settings |                |       |       |   |

A (re)configuração está concluída

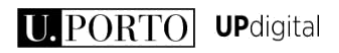

#### Configuração Windows 7

Garanta que não existem credenciais antigas armazenadas eliminando o perfil eduroam. Para tal corra o comando netsh wlan delete profile name=eduroam

Programas (1)

cmd

Ver mais resultados

cmd

x

Encerrar

imitial initializity initializity initializity initializity initializity initializity initializity initializity initializity initializity initializity initializity initializity initializity initializity initializity initializity initializity initializity initializity initializity initializity initializity initialized initializity initialized initialized initialize

Clique no menu iniciar e na pesquisa escreva: cmd

Selecione o programa e execute o comando

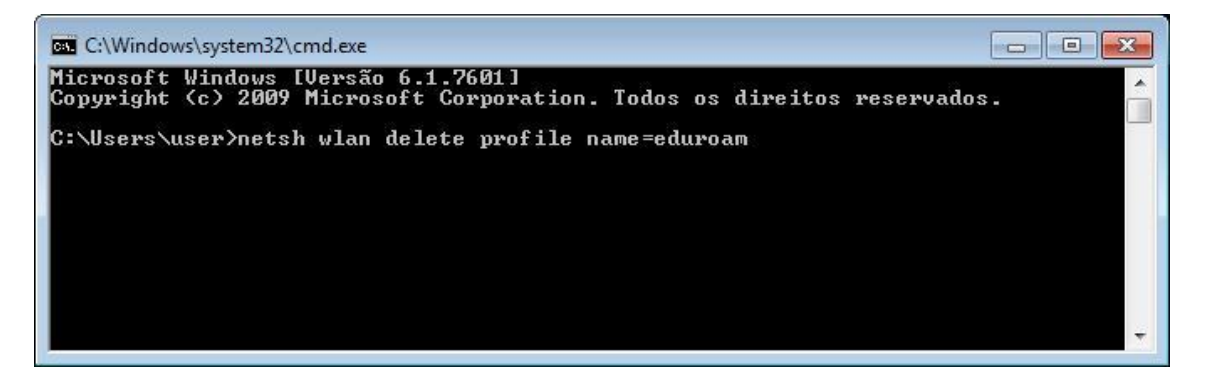

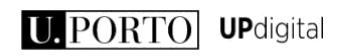

Após executar poderá confirmar o resultado da remoção do perfil eduroam

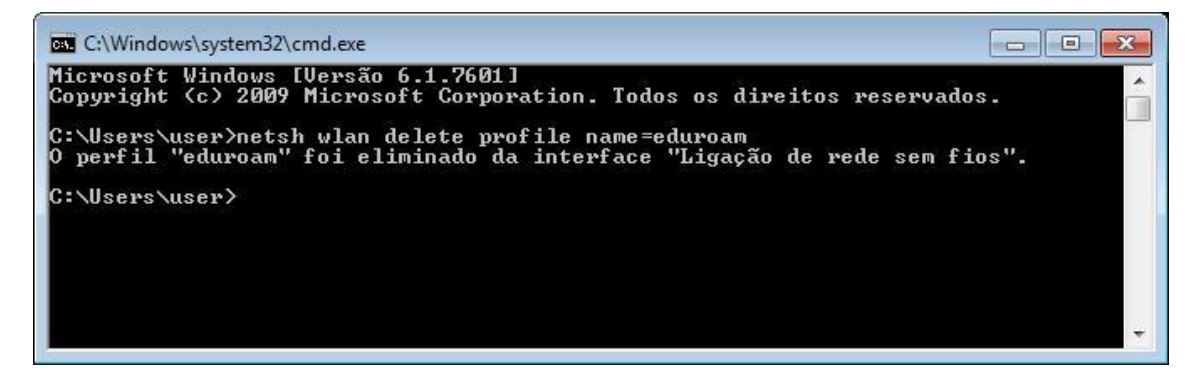

De seguida é necessário configurar a rede eduroam.

No ícone das redes, no canto inferior direito, clique com botão esquerdo do rato. Selecione a opção "Abrir o Centro de rede e Partilha".

| igação de rede sem fios    | ~        |
|----------------------------|----------|
| duroam                     | 1800     |
| JPorto                     | 31       |
| G Leon_8857                | . all    |
| Dutra Rede                 | Itee     |
| Abrir o Centro de Rede e P | Partilha |

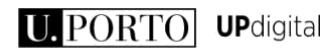

Na opção "Centro de rede e Partilha" selecione "Gerir redes sem fios".

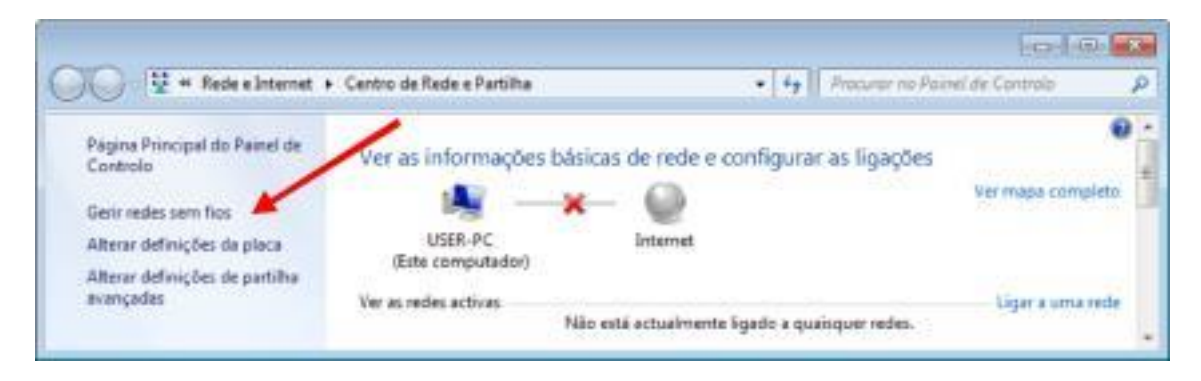

#### Selecione "Adicionar"

|                   |                                                              |                                     |                                        |   |    |                               | • • |
|-------------------|--------------------------------------------------------------|-------------------------------------|----------------------------------------|---|----|-------------------------------|-----|
| 90-1              | nii 🕨 Painel de Controlo 🕨 R                                 | ede e Internet 🔸                    | Gerir redes sem fios                   | • | 44 | Procurar Gerir redes sem fios | ۶   |
| Gerir I<br>0 Wind | redes sem fios que utiliz<br>ows tenta bar a estas redes pel | am (Ligação d<br>a ordem listada al | de rede sem fios)<br><sup>baixo,</sup> |   |    |                               |     |
| Adicionar 4       | Propriedades do Adaptador                                    | Tipos de perfil                     | Centro de Rede e Partilha              |   |    |                               | 0   |
|                   |                                                              |                                     |                                        |   |    |                               |     |
|                   | 0 itens                                                      |                                     |                                        |   |    |                               |     |
| lui.              | 0 itens                                                      |                                     |                                        |   |    |                               |     |

Selecione a opção "Criar manualmente um perfil de rede"

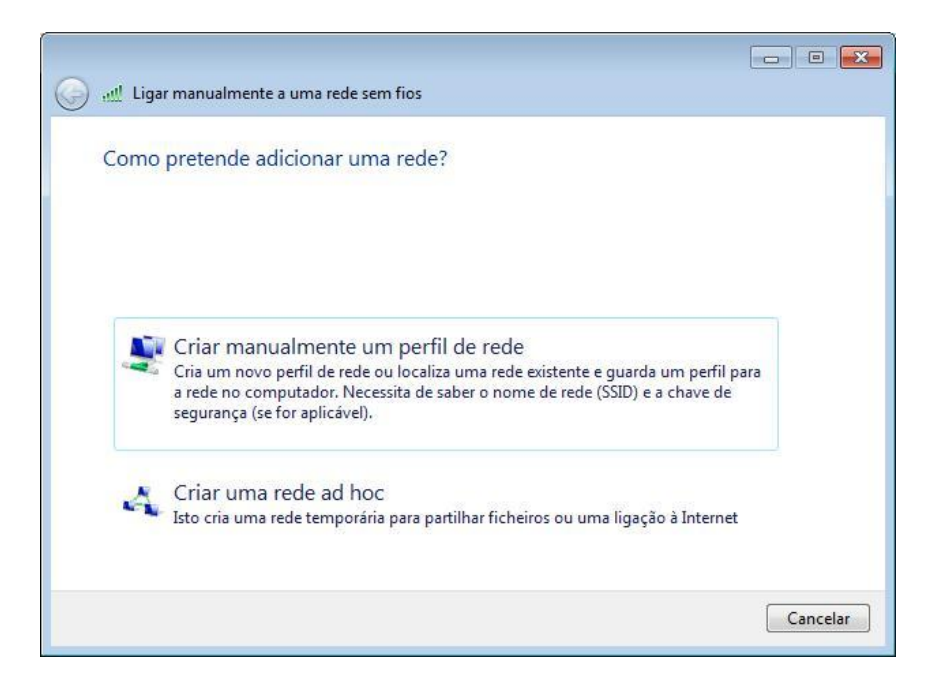

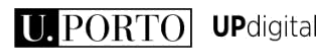

Em "Ligar manualmente a uma rede sem fios" coloque as opções de acordo com a imagem seguinte:

Nome de rede: eduroam

Tipo de segurança: WPA2-Enterprise Tipo de Encriptação: AES Selecionar "Iniciar automaticamente esta ligação" Selecionar "Ligar mesmo que a rede não esteja a difundir"

Clique em "Seguinte" para continuar

| Nome de rede:                | eduroam                      |                                |  |
|------------------------------|------------------------------|--------------------------------|--|
| Tipo de seg <u>u</u> rança:  | WPA2-Enterprise              | •                              |  |
| <u>T</u> ipo de encriptação: | AES                          | •                              |  |
| Ch <u>a</u> ve de segurança: |                              | <u>O</u> cultar caracteres     |  |
| 🔽 Iniciar automatica         | mente esta ligação           |                                |  |
| Ligar mesmo que              | a rede não esteja a difundir | anna da da andarí fiar an úras |  |

Selecione a opção "Alterar definições de ligação"

| a di tin |                                                                                                    |        |
|----------|----------------------------------------------------------------------------------------------------|--------|
|          | ar manualmente a una rede sem nos                                                                                 |        |
| eduro    | am adicionado com êxito                                                                                           |        |
|          | Alterar definições de ligação<br>Abrir as propriedades da ligação de modo aque eu possa alterar as<br>definições. |        |
|          |                                                                                                    |        |
|          |                                                                                                    |        |
|          |                                                                                                    |        |
|          |                                                                                                    | Fechar |

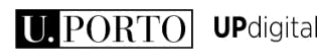

Em "Propriedades da Rede Sem Fios eduroam", verifique se estão selecionadas as opções de acordo com a imagem seguinte:

Ligar automaticamente quando esta rede estiver ao alcance Ligar mesmo que a rede não esteja a difundir o nome (SSID)

Em seguida selecione o separador "Segurança".

| acgurança                   |                                            |
|-----------------------------|--------------------------------------------|
| Nome:                       | eduroam                                    |
| SSID:                       | eduroam                                    |
| Tipo de rede:               | Ponto de acesso                            |
| Disponibilidade da<br>rede: | Todos os utilizadores                      |
| 🔽 Ligar automatica          | mente quando esta rede estiver ao alcancej |
| 📃 Ligar a uma rede          | e mais greferencial, se disponível         |
|                             |                                            |
|                             |                                            |

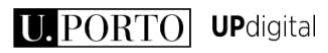

Em "Segurança", verifique se estão selecionadas as opções de acordo com a imagem seguinte:

Tipo de segurança: WPA2-Enterprise Tipo de encriptação: AES Método de autenticação de rede: Microsoft: Protected EAP (PEAP) Memorizar as minhas credenciais para esta ligação sempre que tiver sessão iniciada).

Posteriormente selecione a opção "Definições".

| gação Segurança                                                 |                                |               |                  |    |
|-----------------------------------------------------------------|--------------------------------|---------------|------------------|----|
| Tipo de s <u>eg</u> urança:                                     | WPA2-Enterpr                   | ise           | -                | •] |
| <u>Tipo de encriptação:</u>                                     | AES                            |               |                  | •  |
| Esc <u>o</u> lha um método de<br>Microsoft: Protected           | e autenticação d<br>EAP (PEAP) | le rede:      | <u>efinições</u> |    |
| Memorizar as minh<br>que tiver sessão ir                        | ias credenciais p<br>niciada   | ara esta lig  | ação sempr       | re |
| Memorizar as minh<br>que tiver sessão ir<br>Definições avançada | as credenciais p<br>niciada    | bara esta lig | ação sempr       | re |

U.PORTO UPdigital

Verifique se estão selecionadas as opções de acordo com a imagem seguinte (remova a opção "Validate certificate") e clique no botão "Configurar"

|                                                                                                    | ted EAP                                                                                                    | ×          |
|----------------------------------------------------------------------------------------------------|----------------------------------------------------------------------------------------------------|------------|
| estabelecer a ligação                                                                                                    | D:                                                                                                    |            |
| Validar certificado                                                                                                    | do servidor                                                                                                    |            |
|                                                                                                    | idaraa                                                                                                    |            |
|                                                                                                    | luores.                                                                                                    |            |
|                                                                                                    |                                                                                                    |            |
| utoridades de certif                                                                                                    | icação de raiz fidedigna:                                                                                                    |            |
| AddTrust Extern                                                                                                    | al CA Root                                                                                                    |            |
| Baltimore Cyber                                                                                                    | rust Root                                                                                                    |            |
| Class 3 Public Pri                                                                                                    | mary Certification Authority                                                                                                    | E          |
| DigiCert High Ase                                                                                                    | surance EV Root CA                                                                                                    | <u> </u>   |
| Equifax Secure C                                                                                                    | Certificate Authority                                                                                                    |            |
| GlobalSign Root                                                                                                    | CA                                                                                                    |            |
| Microsoft Root A                                                                                                    | uthority                                                                                                    | +          |
| ( [a                                                                                                    | III                                                                                                    |            |
| Não perguntar ao                                                                                                    | uulizador para autorizar novos ser                                                                                                    | vidores ou |
| Não perguntar ao<br>autoridades de ce<br>eccione os métodos o<br>tegido por palavra-<br>?ermitir Restabeleci                                                                                      | de autenticação:<br>passe (EAP-MSCHAP v2)                                                                                                    | Configurar |
| Não perguntar ao<br>autoridades de ce<br>eccione os métodos o<br>ntegido por palavra-<br>Permitir Restabelecii<br>impor Protecção de                                                              | de a <u>u</u> tenticação:<br>passe (EAP-MSCHAP v2)<br>mento Rápido de Ligação<br>Acesso à Rede                                                                                             | Configurar |
| Não perguntar ao<br>autoridades de ce<br>eccione os métodos o<br>rtegido por palavra-<br>Permitir Restabelecii<br>impor Protecção de<br>Desligar se o servido                                     | de a <u>u</u> tenticação:<br>passe (EAP-MSCHAP v2) ▼<br>mento Rápido de Ligação<br>Acesso à Rede<br>or não apresentar o enlace criptogr                                                    | Configurar |
| Não perguntar ao<br>autoridades de ce<br>eccione os métodos o<br>tegido por palavra-<br>Permitir Restabelecir<br>Impor Protecção de<br>Desligar se o servido<br>Activar Privacidade<br>Identidade | de a <u>u</u> tenticação:<br>passe (EAP-MSCHAP v2) ▼<br>mento Rápido de Ligação<br>Acesso à Rede<br>or não apresentar o enlace criptogr<br>de                                              | Configurar |
| Não perguntar ao<br>autoridades de ce<br>eccione os métodos o<br>negido por palavra-<br>Permitir Restabelecir<br>Impor Protecção de<br>Desligar se o servido<br>Activar Privacidade<br>Identidade | de a <u>u</u> tenticação:<br>passe (EAP-MSCHAP v2) ▼<br>mento Rápido de Ligação<br>Acesso à Rede<br>or não apresentar o enlace criptogr<br>de                                              | Configurar |
| Não perguntar ao<br>autoridades de ce<br>accione os métodos o<br>negido por palavra-<br>Permitir Restabelecii<br>Impor Protecção de<br>Desligar se o servido<br>Activar Privacidade<br>Identidade | de a <u>u</u> tenticação fiáveis.<br>de a <u>u</u> tenticação:<br>passe (EAP-MSCHAP v2) ▼ (<br>mento Rápido de Ligação<br>Acesso à Rede<br>or não apresentar o enlace criptogr<br>de<br>OK | Configurar |

Em "EAP MSCHAPv2 – Propriedades", garanta que está conforme a imagem seguinte (Não selecionar a opção apresentada).

No final clique em "Ok".

| EAP MS  | CHAPv2                                   | - Proprie                     | dades               |                    | ×                         |
|---------|------------------------------------------|-------------------------------|---------------------|--------------------|---------------------------|
| Ao esta | belecer a                                | ligação:                      |                     |                    |                           |
|         | tilizar auto<br>essão e a<br>e existente | omaticame<br>palavra-p<br>e). | ente o n<br>asse do | ome de i<br>Window | nício de<br>vs (e domínio |
|         |                                          |                               |                     |                    |                           |
|         |                                          | ок                            | C                   | ancelar            |                           |

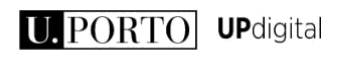

Clique em OK para fechar as restantes janelas entretanto abertas.

Clique em "Fechar" para terminar a configuração.

| الله المعندي المعندي المعندي المعندي المعندي المعندي المعندي المعندي المعندي المعندي المعندي المعندي المعندي ال        |        |
|----------------------------------------------------------------------------------------------------|--------|
| eduroam adicionado com êxito                                                                                           |        |
| <u>A</u> lterar definições de ligação<br>Abrir as propriedades da ligação de modo a que eu possa altera<br>definições. | r as   |
|                                                                                                    |        |
|                                                                                                    |        |
|                                                                                                    |        |
|                                                                                                    |        |
|                                                                                                    | Fechar |

Finalmente, para se ligar clique em "Ligar" na rede "eduroam".

| Ligação de rede sem fios | ^      |
|--------------------------|--------|
| eduroam                  | llee   |
|                          | Ligar  |
| UPorto                   | 31     |
| LeMansion                |        |
| Outra Rede               | in the |
|                          |        |

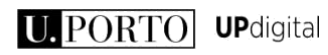

Introduza as credenciais de acesso ao sigarra e clique em "ok"

- c. Nome de utilizador : <login\_SIGARRA>@instituição.up.pt ( exemplo: up201599999@fep.up.pt )
- d. Palavra-passe: <palavra-passe\_SIGARRA>

| Segurança do W                | indows                                 |
|-------------------------------|----------------------------------------|
| Autenticaç<br>Introduzir as c | ão de Rede<br>redenciais de utilizador |
|                               | up201599999@fep.up.pt                  |
|                               | OK Cancelar                            |

A imagem seguinte confirma que se ligou com sucesso.

| Actualmente ligado a:        | +7           |
|------------------------------|--------------|
| eduroam<br>Acesso à Internet |              |
| Ligação de rede sem fios     |              |
| eduroam                      | Ligado ,     |
| UPorto                       | 311          |
| MEO-AAE87D                   | Iller        |
| LeMansion                    | lite         |
| MEO-WiFi                     | Sul          |
| Outra Rede                   | Me           |
| Abrir o Centro de Rede       | e e Partilha |
| PT 🔺 🛱 🌆 🕪 л                 | 16:06        |

A (re)configuração está concluída

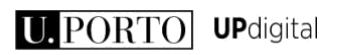

### Configuração MAC

Garanta que não existem credenciais antigas armazenadas eliminando o perfil eduroam. Para tal aceda às preferências de sistema e escolha a opção "Profiles"

| 11                |                      |           | Ţ                     |             |                 | ٩               |               |
|-------------------|----------------------|-----------|-----------------------|-------------|-----------------|-----------------|---------------|
| Users &<br>Groups | Parental<br>Controls | App Store | Dictation<br>& Speech | Date & Time | Startup<br>Disk | Time<br>Machine | Accessibility |
| Profiles          |                      |           |                       |             |                 |                 |               |

Verifique que o perfil eduroam está selecionado e pressione o botão "-"(menos)

| Eeup Uns                                 | bam                                                                                                    |
|------------------------------------------|----------------------------------------------------------------------------------------------------|
| 1045                                     | signed                                                                                                    |
| Description Perfil de ac<br>utilizadores | esso à rede Eduroam para o<br>a da Feup                                                                                           |
| Installed 03 Jun 201                     | 6 15:39                                                                                                    |
| Settings Certificate<br>AddTrust Ext     | ernal CA Root                                                                                                    |
| Wi-Fi Netwo                              | ork                                                                                                    |
| ILS                                      |                                                                                                    |
| tificate                                 |                                                                                                    |
| Description AddTrust E                   | xternal CA Root                                                                                                    |
| 1                                        | Description Perfil de ac<br>utilizadores<br>Installed 03 Jun 201<br>Settings Certificate<br>AddTrust Ext<br>Wi-Fi Netw<br>eduroam |

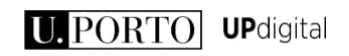

#### Pressione o botão remove

| User Profiles | Are you sure you want to remove the profile<br>"eduroam"? |
|---------------|-----------------------------------------------------------|
| 2 settings    | settings on your computer.                                |
|               | Cancel Remove pam para os                                 |
|               | Installed 03 Jun 2016 15:39                               |
|               | Settings Certificate<br>AddTrust External CA Root         |
|               | Wi-Fi Network<br>eduroam                                  |
|               | DETAILS                                                   |
|               | Certificate                                               |
|               | Description AddTrust External CA Root                     |
|               | Cartificate AddTrust External CA Root                     |
| + -           |                                                           |

Insira as credenciais do computador

| exec | Configurati<br>Type your p | ion Profile Tool wants to make changes<br>bassword to allow this. |
|------|----------------------------|-------------------------------------------------------------------|
|      | Username:                  | Utilizador                                                        |
|      | Password:                  | •••••                                                             |
|      |                            | Cancel                                                            |

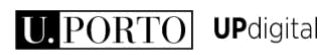

Clique no ícone de rede e escolha a rede eduroam

| Wi-Fi: Looking for Networks<br>Turn Wi-Fi Off                    |                    |
|------------------------------------------------------------------|--------------------|
| eduroam<br>UPorto                                                | <b>□</b> ((i• ((i• |
| Join Other Network<br>Create Network<br>Open Network Preferences |                    |

Introduza as credenciais de acesso ao sigarra e clique em "Join"

- a. Nome de utilizador : <login\_SIGARRA>@instituição.up.pt ( exemplo: up201599999@fe.up.pt )
- b. Palavra-passe: <palavra-passe\_SIGARRA>

|   | ontorpriot |                                                                  |
|---|------------|------------------------------------------------------------------|
|   | Mode:      | Automatic                                                        |
|   | Username:  | up201599999@fe.up.pt                                             |
|   | Password:  | •••••                                                            |
|   |            | <ul> <li>Show password</li> <li>Remember this network</li> </ul> |
| ? |            | Cancel Join                                                      |

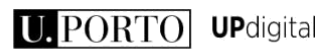

Poderá confirmar o estado da ligação clicando no ícone de rede

| Wi-Fi: Looking for Networks<br>Turn Wi-Fi Off |      |
|-----------------------------------------------|------|
| ✓ eduroam                                     |      |
| Lab.csm                                       |      |
| UPorto                                        | (((• |
| Join Other Network                            |      |
| Create Network                                |      |
| Open Network Preferences                      |      |

A (re)configuração está concluída

#### Configuração Android / Windows mobile

Aceda às definições do seu equipamento, ative a rede Wi-Fi e selecione a rede eduroam

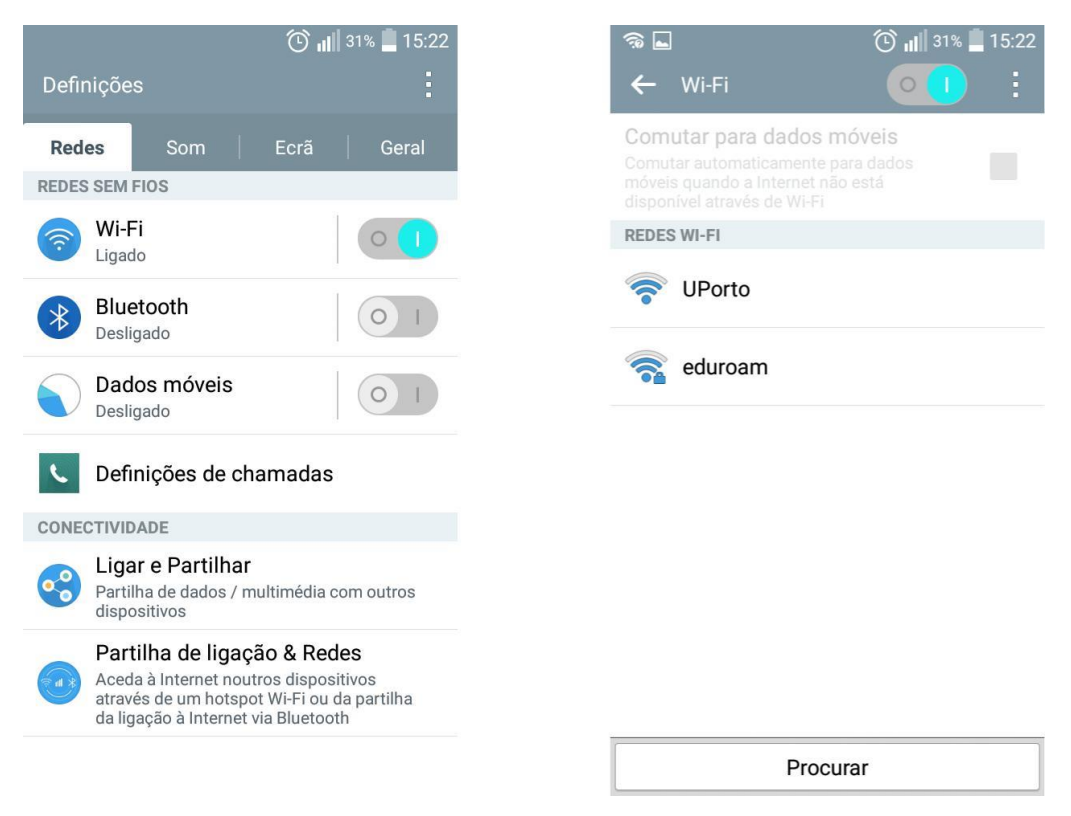

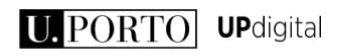

Configure a mesma de acordo com a imagem seguinte.

Introduza as credenciais de acesso ao sigarra e clique em "Ligar"

- a. Nome de utilizador : <login\_SIGARRA>@instituição.up.pt ( exemplo: <u>up201599999@fe.up.pt</u> )
- b. Palavra-passe: **<palavra-passe\_SIGARRA>**

| -    | ଲି                    | 🛈 📲 27% 📕 15:33 |   | <b>♠</b>                                                       | ۴ 🛈                                                                                 | 1 27% 🛄 | 15:41 |
|------|-----------------------|-----------------|---|----------------------------------------------------------------|-------------------------------------------------------------------------------------|---------|-------|
| <    | eduroam               |                 |   | ← Wi-Fi                                                        |                                                                                     | • 🕕     | 1     |
| 0088 | Método EAP<br>PEAP    | -               |   | Comutar pa<br>Comutar autor<br>móveis quand<br>disponível atra | ara dados móveis<br>maticamente para dado<br>o a Internet não está<br>avés de Wi-Fi |         |       |
| RI   | Autenticação da Fase  | 2               |   | REDES WI-FI                                                    |                                                                                     |         |       |
|      | MSCHAPV2              | •               |   | eduro                                                          | bam                                                                                 |         |       |
| 4    | Certificado de CA     |                 |   | 📬 Ligado                                                       | )                                                                                   |         |       |
| 10   | (não especificad      | lo) -           |   |                                                                | to                                                                                  |         |       |
|      | Identidade            |                 | _ |                                                                | 10                                                                                  |         |       |
|      | up201599999@f         | fep.up.pt       |   |                                                                |                                                                                     |         |       |
|      | Identidade anônima    |                 |   |                                                                |                                                                                     |         |       |
|      | up201599999@f         | fep.up.pt       |   |                                                                |                                                                                     |         |       |
|      | Senha                 |                 |   |                                                                |                                                                                     |         |       |
|      | •••••                 | •               |   |                                                                |                                                                                     |         |       |
|      | Mostrar palavra-passe |                 |   |                                                                |                                                                                     |         |       |
|      | Mostrar opçõ          | es avançadas    |   |                                                                |                                                                                     |         |       |
|      | Cancelar              | Ligar           |   |                                                                | Procurar                                                                            |         |       |

Se necessário elimine as configurações escolhendo a opção "Esquecer rede" e repita os passos anteriores

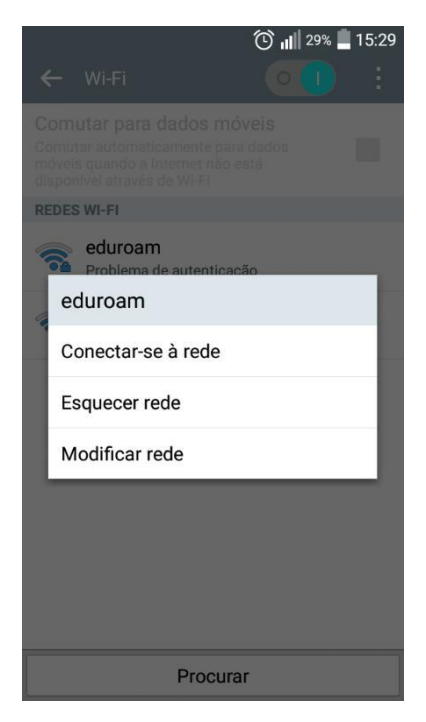

A (re)configuração está concluída